## プリンターに接続できない・印刷できない

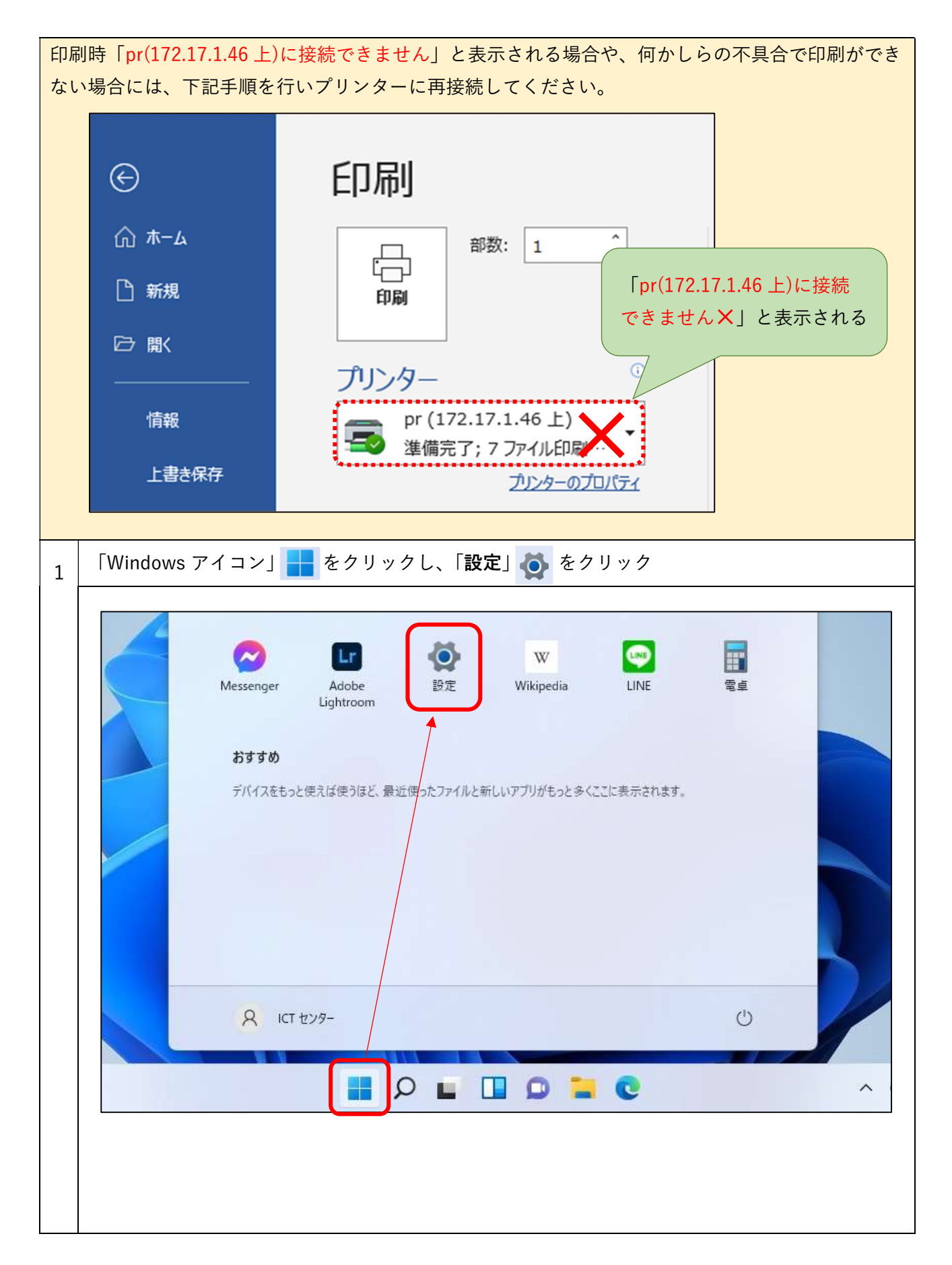

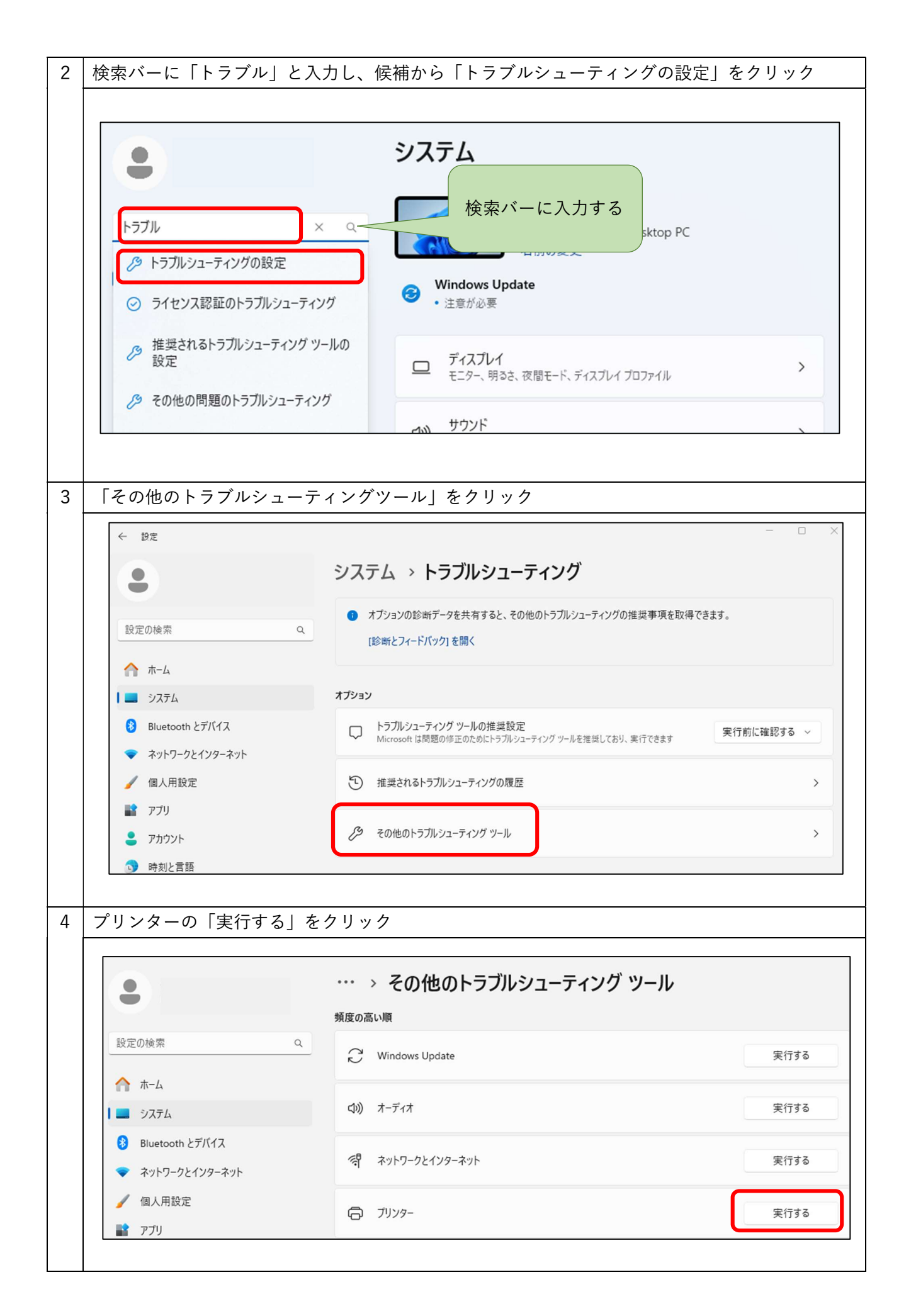

| 5 | 以下画面が開いたら、同意していますか?の問いに「はい」と回答                                                                                                    |  |
|---|----------------------------------------------------------------------------------------------------|--|
|   | 私たちがお手伝いいたします。                                                                                                    |  |
|   | 適切なヘルプとサポートを受けられるように問題をお聞かせください。                                                                                                    |  |
|   | ○ Windows プリンターのトラブルシューティング ツールを実行する ×                                                                                                    |  |
|   | 46 残りの文字数                                                                                                    |  |
|   | プリンターのトラブルシューティングツール                                                                                                    |  |
|   | 申し訳ございませんが、プリンターに問題が発生しています。次のステップでは、問<br>題の解決を支援しようとします。                                                                                                    |  |
|   | 手記: このプロセスでは、PCでいくつかの診断を実行して、発生している問題を検出し、いくつかの自動化された手順を実行して修正を試みます。                                                                                                    |  |
|   | 先端:青いボックスの「鉛筆」アイコンをクリックすると、いつでも選択を変更できます。                                                                                                    |  |
|   | 診断を続行し、問題を解決するための自動手順を試すことに同意しています<br>か?                                                                                                    |  |
|   | はい                                                                                                    |  |
|   | いいえ                                                                                                    |  |
|   |                                                                                                    |  |
|   |                                                                                                    |  |
| 6 | │ 問題は解決しましたか?の問いに「いいえ」と回答                                                                                                    |  |
| 6 | 問題は解決しましたか?の問いに「いいえ」と回答<br>最初に試していただきたいのは、プリンターの電源を入れ直すことです。以下の手順<br>に従います。                                                                                                    |  |
| 6 | 問題は解決しましたか?の問いに「いいえ」と回答<br>最初に試していただきたいのは、プリンターの電源を入れ直すことです。以下の手順<br>に従います。<br>1. プリンタの電源を切り、電源ケーブルを抜きます。                                                                                                    |  |
| 6 | <ul> <li>問題は解決しましたか?の問いに「いいえ」と回答</li> <li>最初に試していただきたいのは、プリンターの電源を入れ直すことです。以下の手順に従います。</li> <li>1.プリンタの電源を切り、電源ケーブルを抜きます。</li> <li>2.30秒待ちます。</li> </ul>                                                                                                    |  |
| 6 | <ul> <li>問題は解決しましたか?の問いに「いいえ」と回答</li> <li>最初に試していただきたいのは、プリンターの電源を入れ直すことです。以下の手順に従います。</li> <li>1.プリンタの電源を切り、電源ケーブルを抜きます。</li> <li>2.30秒待ちます。</li> <li>3.プリンタを接続し直し、電源を入れ直します。</li> </ul>                                                                                                    |  |
| 6 | <ul> <li>問題は解決しましたか?の問いに「いいえ」と回答</li> <li>最初に試していただきたいのは、プリンターの電源を入れ直すことです。以下の手順に従います。</li> <li>1.プリンタの電源を切り、電源ケーブルを抜きます。</li> <li>2.30秒待ちます。</li> <li>3.プリンタを接続し直し、電源を入れ直します。</li> <li>4. Windowsを再起動します</li> </ul>                                                                                                    |  |
| 6 | 問題は解決しましたか?の問いに「いいえ」と回答         最初に試していただきたいのは、プリンターの電源を入れ直すことです。以下の手順に従います。         1. プリンタの電源を切り、電源ケーブルを抜きます。         2. 30秒待ちます。         3. プリンタを接続し直し、電源を入れ直します。         4. Windowsを再起動します         手記: USB プリンターを使用している場合、Windowsの起動時にプリンターの電源がオフになっていると、プリンターが印刷されない可能性がある既知の問題があります。         す。今後この問題を回避するには、Windows を起動する前に USB プリンターの電源がオンになっていることを確認してください。                                            |  |
| 6 | 問題は解決しましたか?の問いに「いいえ」と回答         最初に試していただきたいのは、プリンターの電源を入れ直すことです。以下の手順に従います。         1.プリンタの電源を切り、電源ケーブルを抜きます。         2.30秒待ちます。         3.プリンタを接続し直し、電源を入れ直します。         4.Windowsを再起動します         手記:USB プリンターを使用している場合、Windowsの起動時にプリンターの電源がオフになっていると、プリンターが印刷されない可能性がある既知の問題があります。今後この問題を回避するには、Windowsを起動する前にUSB プリンターの電源がオンになっていることを確認してください。         問題は解決しましたか?                                          |  |
| 6 | 問題は解決しましたか?の問いに「いいえ」と回答         最初に試していただきたいのは、プリンターの電源を入れ直すことです。以下の手順に従います。         1.プリンタの電源を切り、電源ケーブルを抜きます。         2.30秒待ちます。         3.プリンタを接続し直し、電源を入れ直します。         4.Windowsを再起動します         手記:USB プリンターを使用している場合、Windows の起動時にプリンターの電源がオフになっていると、プリンターが印刷されない可能性がある既知の問題があります。         第公の問題を回避するには、Windows を起動する前にUSB プリンターの電源がオンになっていることを確認してください。         問題は解決しましたか?         はい                     |  |
| 6 | 問題は解決しましたか?の問いに「いいえ」と回答         最初に試していただきたいのは、プリンターの電源を入れ直すことです。以下の手順に従います。         1. プリンタの電源を切り、電源ケーブルを抜きます。         2.30秒待ちます。         3. プリンタを接続し直し、電源を入れ直します。         4. Windowsを再起動します         手記: USB プリンターを使用している場合、Windows の起動時にプリンターの電源がオフになっていること、プリンターが印刷されない可能性がある既知の問題があります。         ・分後この問題を回避するには、Windows を起動する前に USB プリンターの電源がオンになっていることを確認してください。         問題は解決しましたか?         はい         いいえ |  |

| 7 | 「しばらくお待ちください…」の表示が消えるまで待つ                     |
|---|-----------------------------------------------|
|   |                                               |
|   | 感謝。診断を実行する間、しばらくお待ちください                       |
|   | • インストールされているプリンタを確認しています                     |
|   | • スプーラ サービス エラーを確認しています                       |
|   | • スプーラサービスを確認しています                            |
|   | • スプーラ サービスのステータスを確認しています                     |
|   | 0                                             |
|   |                                               |
| 8 | 画面が変わったら再び Word などの印刷画面に戻り、プリンターに再接続していることを確認 |
|   | 「pr(172.17.1.46上)」に緑の<br>✓がついていれば接続完了         |